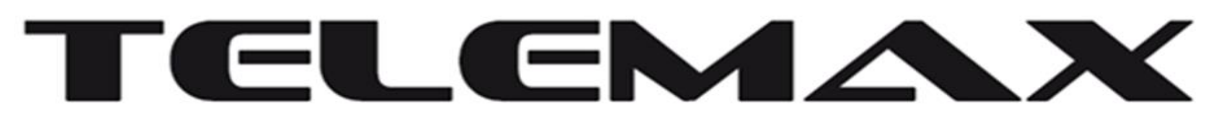

# Κάντε την ζωή σας πιο εύκολη

## Smart Plug με μετρητή ενέργειας ΟΔΗΓΙΕΣ ΧΡΗΣΕΩΣ ΜΗSS03E-EU

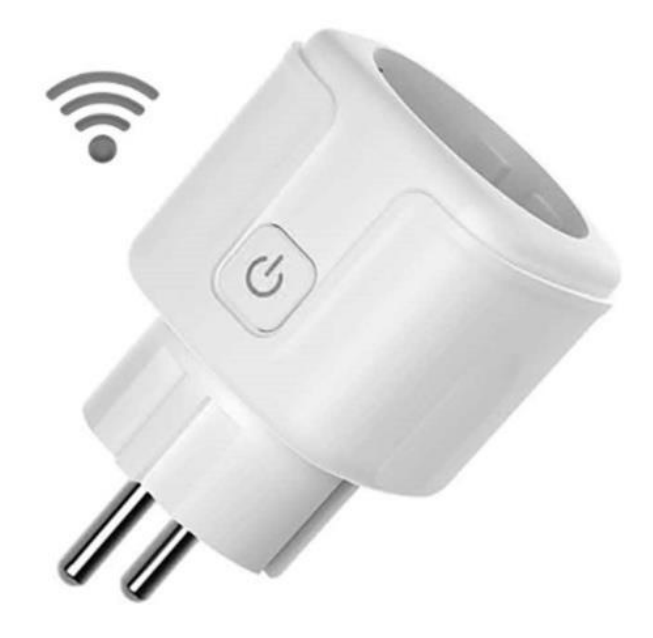

ΣΗΜΕΙΩΣΗ: Το πλήκτρο on/off μπορεί να χρησιμοποιηθεί και ως κουμπί επαναφοράς στις εργοστασιακές ρυθμίσεις. πιέζοντας παρατεταμένα επιστρέφει στις εργοστασιακές ρυθμίσεις. προσοχή μην το πιέζεται πολύ ώρα θα χάσετε τις ρυθμίσεις σας.

#### Εγκατάσταση smart life app(εφαρμογή).

- **1.** Κατεβάστε την εφαρμογή από το google play η σκαναρετε το QR code και το κάνετε εγκατάσταση.
- Κάνετε εγγραφή ,δίνετε ένα email και παίρνετε κωδικό επιβεβαίωσης στο λογαριασμό σας.
- 3. Η δωρεάν εφαρμογή "Smart Life" είναι συμβατή με φορητές συσκευές που υποστηρίζουν iOS 8.0 και πάνω, Android 4.4 και πάνω.

Χαρακτηριστικά

Model\_MHSS03E-EU

POWER\_2860W

INPUT VOLTAGE\_AC220V-240V 50HZ

MAXIMUM LOAD CURRENT\_ 13A

WI-FI FREQUENCY\_ 2.4GHZ ONLY

WORKING TEMPERATURE\_ -20- 50c

#### Σύνδεση της υποδοχής σας με εφαρμογή

Α. Εύκολη λειτουργία [Προτείνετε]

 Βεβαιωθείτε ότι η μίνι πρίζα έχει συνδεθεί με ηλεκτρικό ρεύμα στην αρχή και, στη συνέχεια, ανοίξτε την εφαρμογή "Smart Life", πατήστε "ΠΡΟΣΘΗΚΗ ΣΥΣΚΕΥΩΝ" ή "+" στην επάνω δεξιά γωνία της σελίδας και επιλέξτε "Ηλεκτρική πρίζα. "

2. Περιμένετε να αναβοσβήνει γρήγορα η ένδειξη ή πατήστε παρατεταμένα το κουμπί ενεργοποίησης / απενεργοποίησης της συσκευής για 5 δευτερόλεπτα έως ότου η ενδεικτική λυχνία αναβοσβήνει γρήγορα, η σελίδα διεπαφής έχει ήδη μεταβεί στη σελίδα "Προσθήκη συσκευής" όπως παραπάνω.

3. Βεβαιωθείτε ότι η ενδεικτική λυχνία αναβοσβήνει γρήγορα και επιβεβαιώστε το στην εφαρμογή.

4. Επιλέξτε το δικό σας WIFI και εισαγάγετε τον σωστό κωδικό πρόσβασης και επιβεβαιώστε.

5. Περιμένετε λίγο τη διαμόρφωση και μετά πατήστε "Τέλος. αλλάζει χρώμα όταν είναι οκ. (ροζ).

B. APMode

 Αλλάξτε σε "Λειτουργία ΑΡ" εάν η σύνδεση απέτυχε στην "Εύκολη λειτουργία". Η λειτουργία ΑΡ βρίσκεται στην επάνω δεξιά γωνία της σελίδας "ΠΡΟΣΘΗΚΗ ΣΥΣΚΕΥΗΣ".

2. Πατήστε παρατεταμένα το κουμπί on / off έως ότου η ενδεικτική λυχνία αναβοσβήνει αργά.

 Βεβαιωθείτε ότι η ενδεικτική λυχνία αναβοσβήνει αργά και επιβεβαιώστε το στην εφαρμογή.

4. Επιλέξτε το τοπικό WIFI και εισαγάγετε τον σωστό κωδικό πρόσβασης και επιβεβαιώστε.

5. Πατήστε "Σύνδεση τώρα", επιλέξτε hotspot WIFI με το όνομα "Smart Life xxx" και, στη συνέχεια, επιστρέψτε στην εφαρμογή "Smart Life". 6. Περιμένετε λίγο τη διαμόρφωση και μετά πατήστε "Τέλος".

#### Γνωριμία με την εφαρμογή "Smart Life"

Α. Συσκευές

Μπορείτε να προσθέσετε καταχωρισμένες συσκευές πατώντας το "+" επάνω δεξιά σε αυτήν τη σελίδα.

1. Διακόπτης on/off

Ο διακόπτης σάς επιτρέπει να ενεργοποιήσετε / απενεργοποιήσετε τη συσκευή σας οπουδήποτε. Εφόσον έχετε σύνδεση στο Διαδίκτυο μπορείτε να ελέγχετε τη συσκευή στο σπίτι σας. Πατήστε στο εικονίδιο στην επάνω δεξιά γωνία της σελίδας, μπορείτε να τροποποιήσετε το όνομα της συσκευής ή ακόμη και να δημιουργήσετε μια ομάδα [Εάν έχετε πολλές συσκευές], πράγμα που σημαίνει ότι μπορείτε να ενεργοποιήσετε ή να απενεργοποιήσετε πολλές συσκευές ταυτόχρονα.

#### 2. Χρονόμετρο

Προγραμματίστε τη συσκευή π.χ "φώτα" για να ανάβει όταν ξυπνάτε ή για να ενεργοποιείται αυτόματα όταν φτάσετε στο σπίτι. Ενεργοποιήστε και απενεργοποιήστε τις συσκευές σε διαφορετικές χρονικές στιγμές για να ενημερώσετε τους ανθρώπους ότι κάποιος είναι σπίτι ενώ βρίσκεστε μακριά.

3. Υπολειπόμενος χρόνος

Μπορείτε να ενεργοποιήσετε ή να απενεργοποιήσετε τις συσκευές μετά τη συγκεκριμένη ώρα που θέλετε με αυτήν τη λειτουργία.

4. Μετρητής ενέργειας

Μπορείτε πολύ εύκολα να δείτε την κατανάλωση ρεύματος από την συγκεκριμένη συσκευή .πχ πόσες ώρες λειτούργησε, ποιες ώρες, ποιες μέρες κλπ. όλα καταγράφονται.

Β. Σκηνές

Με αυτήν τη λειτουργία, μπορείτε να δημιουργήσετε τις χαρακτηριστικές σας σκηνές όπως θέλετε.

Γ. Προφίλ

Το προφίλ είναι η είσοδος για τους χρήστες να διαχειρίζονται προσωπικά στοιχεία, τα οποία δείχνουν κυρίως τις ακόλουθες πληροφορίες:

#### Πληροφορίες ασφάλειας

Η συσκευή συνιστάται για χρήση σε εσωτερικούς χώρους και μόνο σε στεγνή τοποθεσία, η πρίζα πρέπει να χρησιμοποιείται εντός της δημοσιευμένης βαθμολογίας εξόδου στις οδηγίες. Επικοινωνήστε με τον πωλητή για αντικατάσταση εάν υπάρχει ζημιά που προκαλείται από τη μεταφορά. Συνδέστε την πρίζα σε σωστή κατάσταση και μακριά από παιδιά. Συνδέστε πλήρως την πρίζα ενώ χρησιμοποιείτε για λόγους ασφαλείας. Μην αποσυναρμολογείτε και μην εγκαθιστάτε την πρίζα, διαφορετικά ενδέχεται να προκληθεί ζημιά στο προϊόν ή κίνδυνοι ασφαλείας.

### Χρήση του Amazon Echo Quick Guide Τι θα χρειαστείτε ...

• Εφαρμογή και λογαριασμός Amazon Alexa.

Εφαρμογή και λογαριασμός Smart Life [Οι χρήστες πρέπει να εγγράψουν το δικό σας λογαριασμό, επιλέξτε περιοχή ως "Ηνωμένες Πολιτείες").

• Echo, Echo Dot, Tap ή άλλες συσκευές φωνής Amazon.

• Mini Smart Socket.

 Συμβουλή: Μετονομάστε τη συσκευή μετά την επιτυχή διαμόρφωση, Συνιστάται το όνομα της συσκευής να χρησιμοποιεί εύκολη προφορά των αγγλικών λέξεων.

#### Ρυθμίστε το ηχείο Echo από την εφαρμογή Alexa

 Συνδεθείτε με λογαριασμό Alexa & κωδικό πρόσβασης (Εάν δεν έχετε εγγραφεί, εγγραφείτε πρώτα) Μετά τη σύνδεση, κάντε κλικ στο μενού επάνω αριστερά και, στη συνέχεια, κάντε κλικ στην επιλογή "Ρυθμίσεις" και επιλέξτε "Ρύθμιση νέας συσκευής".

2. Επιλέξτε μια συσκευή (για παράδειγμα, Echo). Όταν εμφανιστεί η δεξιά σελίδα, πατήστε παρατεταμένα τη μικρή κουκκίδα στη συσκευή Echo έως ότου το φως γίνει κίτρινο. Στη συνέχεια, κάντε κλικ στο "Συνέχεια" στην εφαρμογή.

3. Επιλέξτε το WIFI των χρηστών και περιμένετε λίγα λεπτά.

4. Μετά από ένα εισαγωγικό βίντεο, κάντε κλικ στο επόμενο βήμα, θα μετατραπεί αυτόματα στην "Αρχική σελίδα". Τώρα το Echo συνδέεται με επιτυχία στην εφαρμογή Alexa μέσω WiFi.

#### Ενεργοποιήστε την Δεξιότητα μας στην εφαρμογή Alexa

 Επιλέξτε "Δεξιότητες" στη γραμμή επιλογών και, στη συνέχεια, αναζητήστε " Smart Life " στη γραμμή αναζήτησης. Επιλέξτε " Smart Life " στα αποτελέσματα αναζήτησης και, στη συνέχεια, κάντε κλικ στο "Ενεργοποίηση".

2. Εισαγάγετε το όνομα χρήστη και τον κωδικό πρόσβασης που είχατε καταχωρίσει προηγουμένως.

Όταν βλέπετε τη σωστή σελίδα, αυτό σημαίνει ότι ο λογαριασμός Alexa είναι συνδεδεμένος με τον λογαριασμό Smart Life.

#### Έλεγχος Smart Socket με φωνή.

Μετά την προηγούμενη λειτουργία, μπορείτε να ελέγξετε την υποδοχή μέσω του Echo (φωνή).

1. Ανακαλύπτοντας συσκευές: Πρώτον, οι χρήστες πρέπει να πουν στο Echo: "Echo (ή Alexa), Ανακαλύψτε τις συσκευές μου." Η Echo θα αρχίσει να βρίσκει τις συσκευές που προστίθενται στην εφαρμογή Smart Life, θα χρειαστούν περίπου 20 δευτερόλεπτα για να εμφανιστεί το αποτέλεσμα. Ή μπορείτε να κάνετε κλικ στο "Ανακαλύψτε συσκευές" στην εφαρμογή Alexa, θα εμφανίσει τις συσκευές που βρέθηκαν με επιτυχία. Σημείωση: Το "Echo" είναι ένα από τα ονόματα αφύπνισης, που μπορεί να είναι οποιοδήποτε από αυτά τα τρία ονόματα [Ρυθμίσεις]: Alexa / Echo / Amazon.

 Λίστα δεξιοτήτων υποστήριξης Ο χρήστης μπορεί να ελέγξει τις συσκευές με οδηγίες όπως παρακάτω: Alexa, ενεργοποιήστε [ψυγείο] σημείωση στα αγγλικά Θα πρέπει να εκφωνούνται.

Alexa, απενεργοποίηση [ψυγείο]

Προσοχή: Το όνομα της συσκευής πρέπει να είναι συνεπές με την προσθήκη της εφαρμογής Smart Life.

#### Εγγύηση

Αυτό το προϊόν διαθέτει εγγύηση ενός έτους από την ημερομηνία αγοράς.

Μη διστάσετε να μας πείτε τι μπορούμε να κάνουμε για να σας βοηθήσουμε όταν έχετε οποιοδήποτε πρόβλημα στο προϊόν.

ΠΡΟΣΟΧΗ : Διατηρείτε τη συσκευή πάντα στεγνή προς αποφυγή κινδύνου ηλεκτροπληξίας ή πυρκαγιάς . Ποτέ μην επιτρέπετε να στάξει νερό ή οποιοδήποτε άλλο υγρό στο εσωτερικό της συσκευής.

•Η εγγύηση ακυρώνεται για οποιαδήποτε επισκευή που γίνεται από μη εξουσιοδοτημένο τεχνικό, επίσης αν έχουν συνδεθεί παραπάνω watt από το επιτρεπτό όριο, διαφορετική τάση από την ονομαστική, από έντονα καιρικά φαινόμενα (κεραυνός), από αυξομείωση τάσης λόγο (πχ ΔΕΗ), και από μη σωστό χειρισμό.